## Get Balance Updates & Alerts via text with With Text Banking

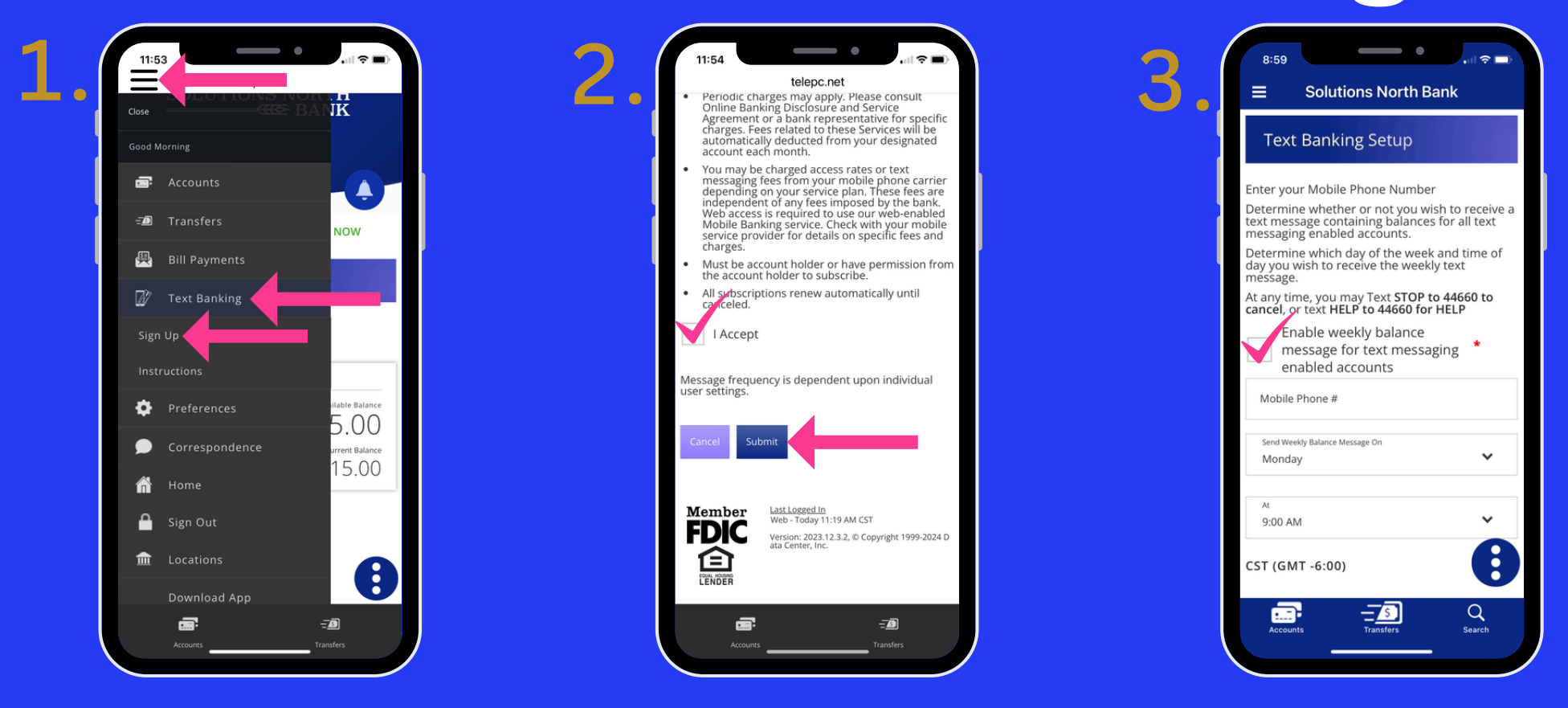

- 1. LOGIN TO YOUR SNB APP & CLICK MENU, TEXT BANKING, SIGN UP.
- 2. SCROLL TO THE BOTTOM OF TEXT BANKING SETUP, CLICK ACCEPT & SUBMIT.
- 3. CHECK MARK TO ENABLE, ADD INFORMATION, CHOOSE TIME & DATE. SCROLL DOWN.

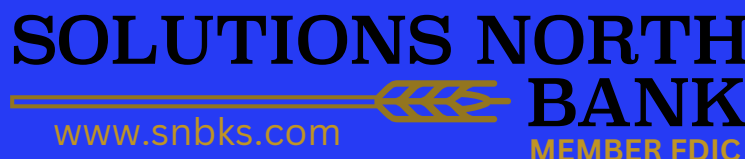

## **Text Banking**

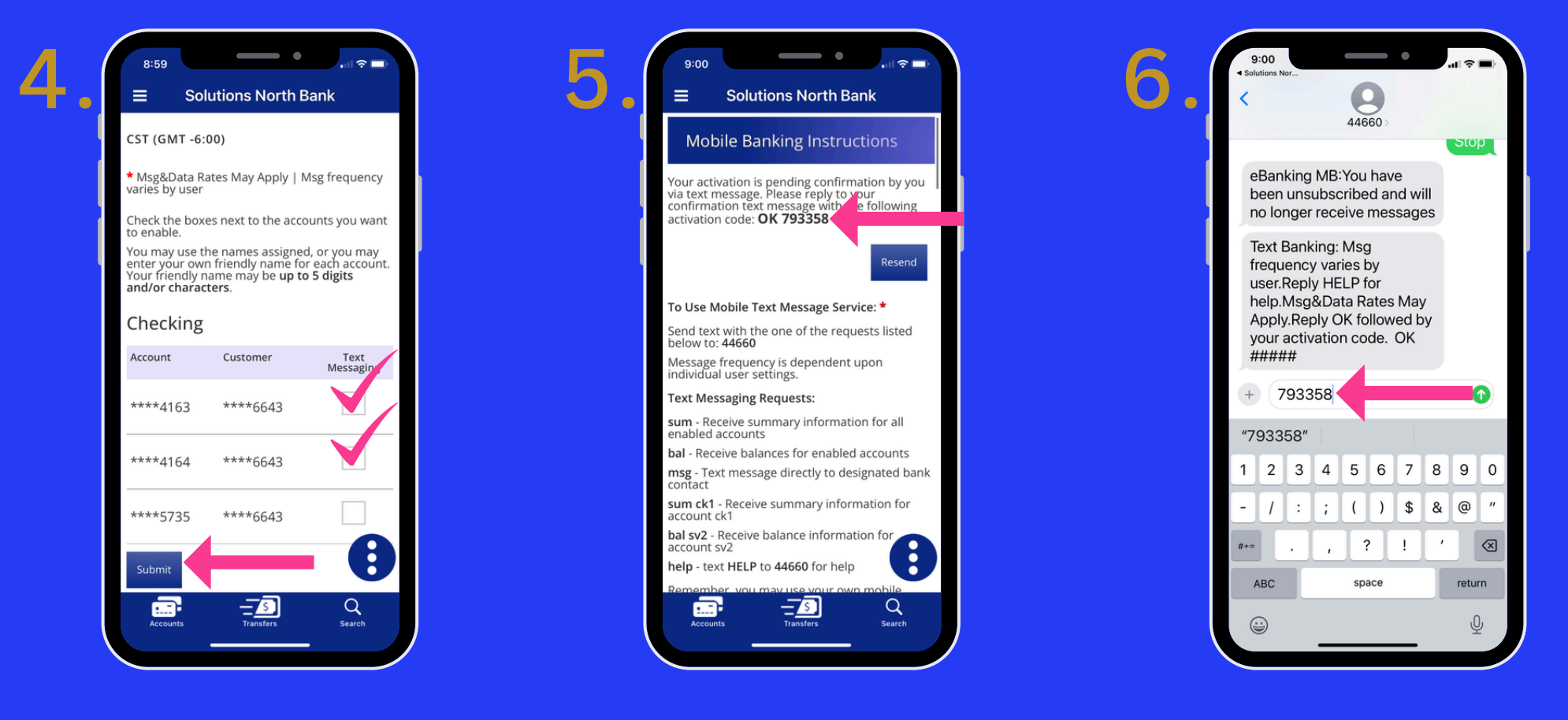

- 4. SELECT ACCOUNTS & SUBMIT.
- 5. YOU WILL RECEIVE AN ACTIVATION CODE TO THE PHONE NUMBER YOU PROVIDED.
- 6. REPLY TO CONFIRM ENROLLMENT BY TEXTING CODE. TO CANCEL, REPLY STOP.
- 7. YOU ARE NOW ENROLLED & WILL RECEIVE TEXT MESSAGES AT THE DATE & TIME YOU CHOSE.

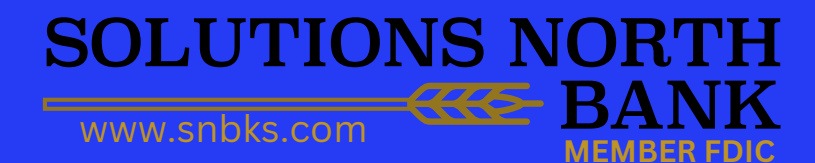